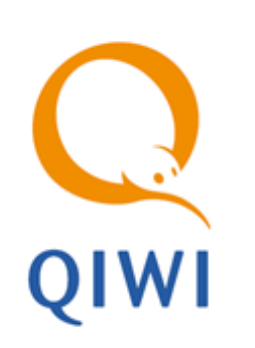

# ИЗМЕНЕНИЕ ПАРАМЕТРОВ АВТОРИЗАЦИИ вер. 5.0.1

РУКОВОДСТВО ПОЛЬЗОВАТЕЛЯ вер. 1.2

MOCKBA 8-495-783-5959 РОССИЯ 8-800-200-0059 ФАКС 8-495-926-4619 WEB WWW.QIWI.RU

# СОДЕРЖАНИЕ

| 1.    | ВВЕДЕНИЕ                                                            | 3    |
|-------|---------------------------------------------------------------------|------|
| 2.    | ИЗМЕНЕНИЕ ПАРАМЕТРОВ АВТОРИЗАЦИИ В СИСТЕМЕ КИВИ                     | 4    |
| 3.    | ИЗМЕНЕНИЕ ПАРАМЕТРОВ ВХОДА В СЕРВИСНОЕ МЕНЮ                         | 6    |
| 4.    | УСТАНОВКА ПАРАМЕТРОВ ВХОДА В СЕРВИСНОЕ МЕНЮ НА САЙТЕ AGENT.QIWI.COM | 8    |
| СПИСС | ЭК РИСУНКОВ                                                         | . 10 |

## 1. ВВЕДЕНИЕ

В документе приведены следующие инструкции:

- Изменение параметров авторизации АСО в системе КИВИ
- Изменение параметров входа в сервисное меню
- <u>Установка параметров входа в сервисное меню на сайте agent.qiwi.com</u>

### 2. ИЗМЕНЕНИЕ ПАРАМЕТРОВ АВТОРИЗАЦИИ В СИСТЕМЕ КИВИ

Для изменения параметров авторизации в системе КИВИ выполните следующее:

1. В сервисном меню нажмите кнопку Изменить Номер терминала и логин, пароль (Рис. 1).

Рис. 1. Кнопка «Изменить Номер терминала и логин, пароль»

| Версня интерфейса: ADV v2.7                      |                                                 |                           | Язык и                            | нтерфейса: 🗾 Бан                                              | кноты и монеты:                      |
|--------------------------------------------------|-------------------------------------------------|---------------------------|-----------------------------------|---------------------------------------------------------------|--------------------------------------|
| Количество кулюр: 0<br>Количество нонет : 0      | Сунна: 0 руб.<br>Сунна: 0 руб.<br>Итого: 0 руб. |                           | Пополнение Пок                    | упеорный<br>учет инжассаци                                    | й Инкасонроват<br>тернянал           |
|                                                  | Bremannel B                                     | з очереди неотправленых и | •#:accaมฑ์: 8.                    |                                                               |                                      |
| Статус кулюроприенника: О                        | :                                               |                           |                                   |                                                               | Тестирование<br>кулюроприенния:      |
| Статус принтера: ОК                              | 0774000-205-33 #                                |                           |                                   | Замена<br>бумаги<br>принтере                                  | ы Тестирования принтера              |
| Статус средникат: Соедини                        |                                                 |                           |                                   |                                                               |                                      |
| Регистрация нодена в GSM сет                     | и: Зарегистрирован.                             |                           | Манитар<br>сети<br>GSM            | настройка<br>запроса<br>баланса<br>Настрой<br>SMS<br>оповещен | са Проверка<br>связи                 |
| Актненый сервер: https://ser                     | rice1.osmp.ru/term2/xml.jsp                     |                           |                                   |                                                               |                                      |
| Статус сторожевого тайнера:                      | ок                                              |                           |                                   | [                                                             | Паранетры<br>сторожевого<br>тайнера  |
| Idououru                                         | т.в базе автоната 0 непроведенных               | х платежей.               |                                   |                                                               |                                      |
| изменить<br>омер терминала и<br>гин, пароль ОСМП | Изменять параметры<br>реккода<br>се менео       | Настройка<br>интерфейса   | Настройка<br>e-mail<br>опсвещения | Дополнительные<br>устройства                                  | Настройка<br>Miki SIM<br>подключения |
| Downments and                                    | Удалить файл<br>конфигурации и                  | Выйти и перезапустить     | Безопасность                      | Настройон                                                     | Berna                                |

2. Задайте параметры авторизации в окне Параметры авторизации (Рис. 2).

#### Рис. 2. Диалог «Параметры авторизации»

| Параметры авторизации КИВИ                    |                  |           |                     |                         |                    |                  |           |            |             |          |                |
|-----------------------------------------------|------------------|-----------|---------------------|-------------------------|--------------------|------------------|-----------|------------|-------------|----------|----------------|
| Номер терминала                               |                  |           |                     |                         |                    |                  |           |            | Отм         | ена      |                |
|                                               | Имя пользователя |           |                     |                         |                    |                  |           |            |             |          |                |
|                                               |                  | Пар       | оль                 |                         | ***                | ******           |           |            |             | 0        | ĸ              |
|                                               |                  | Под       | атвержде            | ние парол               | я **               | *****            |           |            |             |          |                |
|                                               | 1                | Зведите н | юмер терм           | инала, им               | 19 ПОЛЬЗОВ         | ателя и п        | ароль дос | тупа сист  | емы КИВИ    | 1        |                |
| 🔽 Авторизация при помощи одноразового пароля. |                  |           |                     |                         |                    |                  |           |            |             |          |                |
|                                               | F                | Автори    | зация при           | помощи с                | дноразов           | ого парол:       | я.        |            |             |          |                |
|                                               | F                | 🗸 Автори  | зация при           | помощи с                | дноразов           | ого парол:       | я.        |            |             |          |                |
| 1                                             | 2                | 7 Автори  | зация при           | ломощи с<br>5           | б                  | ого парол:       | 8         | 9          | 0           | [ _      | [=]            |
| 1                                             | ,<br>2<br>₩      | Автори    | зация при           | помощи с                |                    |                  | 8         | 9          | 0<br>n      | -<br>Tah | [ = ]<br> +_ ] |
| 1<br>9                                        | ,<br>2<br>₩      | З         | зация при<br>4<br>Г | помощи с<br>5<br>t      | аноразов<br>6<br>У | 7<br>U           | 8         | 9          | 0<br>p      | –<br>Tab | =              |
| 1<br>[] [] [] []                              | ້<br>2 ¥ ທ       | Зетори    | 4<br>f              | томощи с<br>5<br>t<br>g | 6<br>y<br>h        | T<br>T<br>J<br>J | × - 8     | 9<br>0<br> | 0<br>p<br>: | –<br>Tab |                |

Номер терминала – идентификатор терминала в системе КИВИ.

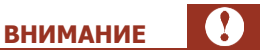

Недопустимо использование одного и того же номера терминала несколькими устройствами. Для каждого автомата регистрируйте в системе новый терминал.

- Имя пользователя логин персоны, от имени которого будут производиться платежи.
- Пароль и Подтверждение пароля пароль персоны, от имени которой будут производиться платежи.
- 3. Установите флаг **Авторизация при помощи одноразового пароля**, если вы хотите использовать одноразовый пароль.

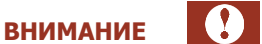

При установке флага вы должны указать в полях **Пароль** и **Подтверждение пароля** одноразовый пароль персоны. Одноразовый пароль генерируется на агентском сайте при создании/редактировании персоны. Авторизационные данные персоны с одноразовым паролем могут использоваться только на одном автомате самообслуживания.

- 4. Нажмите кнопку ОК.
- 5. Для того чтобы изменения вступили в силу, выйдите из сервисного меню.

### 3. ИЗМЕНЕНИЕ ПАРАМЕТРОВ ВХОДА В СЕРВИСНОЕ МЕНЮ

ПРИМЕЧАНИЕ

 $(\mathbf{f})$ 

Если вы забыли параметры входа в сервисный режим (номер телефона для входа в сервисный режим, логин и пароль пользователя), необходимо повторить настройку автомата. Для этого:

- 1. Подключите к автомату клавиатуру.
- 2. Нажмите комбинацию клавиш ALT+F4 для того, чтобы закрыть приложение.
- 3. Удалите папку config.

После этого запустите файл maratl.exe для того, чтобы повторно настроить автомат (подробнее о настройке автомата читайте в документе «<u>Установка ПО автомата самообслуживания</u>»).

Для изменения параметров входа в сервисное меню выполните следующее:

1. В сервисном меню нажмите кнопку Изменить параметры входа в секретное меню (<u>Рис. 3</u>).

Рис. 3. Кнопка «Изменить Параметры входа в секретное меню»

| Сервисное меню                                                                |                                                                                    |                                         |                                   |                                                 |                                      |
|-------------------------------------------------------------------------------|------------------------------------------------------------------------------------|-----------------------------------------|-----------------------------------|-------------------------------------------------|--------------------------------------|
| Версня интерфейса: ADV v2.                                                    | 7                                                                                  |                                         | Язык н                            | өнтерфейса: 🗾 Бан                               | кноты и монеты:                      |
| Количество кулюр: 0<br>Количество монет : 0                                   | Сунна: 0 руб.<br>Сунна: 0 руб.<br>Итого: 0 руб.<br>Вненания                        | В очереди неотправленых к               | Пополнение Понкассет              | сульорный<br>учет История<br>некассаци          | й<br>Инжасокровать<br>тернинал       |
| Статус кулюроприенника: О                                                     | ĸ                                                                                  |                                         |                                   |                                                 | Тестирование<br>кулнороприенника     |
| Статус принтера: ОК<br>Израсходовано 4.67 н. бунаг                            | н, остапось 295.33 н.                                                              |                                         |                                   | Занена<br>бунаги<br>в принтере                  | ы<br>а Тестирование<br>принтера      |
| Статус соединення: Соедина<br>Регистрация нодена в GSM се<br>Уровень оягнала: | ине по нодену установлено.<br>ти: Зарегистрирован.<br>rvice1.osmp.rujterm2/xml.jsp |                                         | Монитор<br>сети<br>GSM            | Настройка<br>запроса<br>баланса ЯМ5<br>оповещен | а<br>ий Проверка<br>связи            |
| Статус сторожевого таймера                                                    | : OK                                                                               |                                         |                                   | [                                               | Паранетры<br>сторожевого<br>тайнера  |
| Статус платех<br>Изнен<br>Нонер тери<br>логин, парол                          | Изменить<br>метры входа<br>ретное меню                                             | их платежей.<br>Настройка<br>интерфейса | Настройка<br>е-mail<br>сповещений | Дополнительные<br>устройства                    | Настройка<br>Мікі SIM<br>подключення |
| Поснотреть лог                                                                | обновление Конфигурации и перезапустить программу                                  | Вьейти и<br>перезапустить<br>программу  | Безопасность                      | Настройон<br>жвайринга                          | Вьоход                               |

2. Задайте параметры авторизации в окне Параметры сервисного доступа автомата (<u>Рис. 4</u>).

| Параметры сервисного доступа автомата |           |           |                       |                        |             |            |            |           |           |          |                  |  |
|---------------------------------------|-----------|-----------|-----------------------|------------------------|-------------|------------|------------|-----------|-----------|----------|------------------|--|
|                                       |           | Секр      | ретный но             | мер телеф              | фона 12     | 34567890   |            |           |           | Отм      | ена              |  |
|                                       |           | Имя       | пользова:             | геля                   | 1           |            |            |           |           |          |                  |  |
|                                       |           | Парі      | оль                   |                        | ••          | •••••      | ••••••     | ••••      |           | ок       |                  |  |
|                                       | Ввелите   | Под       | твержден<br>й номер и | ие пароля<br>ма пользо |             |            |            |           | IOE MEHIO | ARTOMATA |                  |  |
|                                       | оведите ( | скретны   | попер, п              |                        | Бателянт    | пароль дл  | я доступа  | в сервис  | IOC MCHIO |          |                  |  |
|                                       | Ав        | торизаци: | я картой              | ID Ka                  | арты        |            |            |           |           | Прочи    | арту             |  |
|                                       |           | C         | Опция нед             | оступна,               | т.к. в сист | геме отсут | гствует ка | ардридер. |           |          |                  |  |
| $\begin{bmatrix} 1 \end{bmatrix}$     | 2         | 3         | 4                     | 5                      | 6           | 7          | 8          | 9         | 0         | _        | [ = ]            |  |
|                                       |           |           |                       |                        |             |            |            |           |           |          |                  |  |
| [ q ]                                 | W         | е         | r                     | t                      | Y.          | [u]        | Ì          | 0         | p         | Tab      | ∔-<br>_→         |  |
| q<br>a                                | ¥<br>S    | e<br>d    | r<br>f                | τ                      | y<br>h      | u<br>j     | i<br>k     |           | р<br>:    | Tab<br>I | -<br>+<br>+<br>- |  |

#### Рис. 4. Диалог «Параметры сервисного доступа автомата»

- Секретный номер телефона номер телефона, который позволяет перевести автомат в сервисный режим и попасть в панель настройки.
- Имя пользователя логин пользователя, который будет осуществлять сервисное обслуживание автомата.
- Пароль пароль пользователя, который будет осуществлять сервисное обслуживание автомата.
- Подтверждение пароля в данное поле необходимо повторно ввести пароль пользователя для подтверждения его корректности.

Пользователь, под именем которого будет осуществляться сервисное обслуживание автомата, <u>не</u> <u>должен</u> быть зарегистрирован в системе КИВИ. Поэтому для **Имени пользователя** и **Пароля** вы можете использовать любую комбинацию символов. Регистрировать в КИВИ данного пользователя не нужно.

### 3. Нажмите кнопку ОК.

При следующей авторизации в сервисном меню вам будет необходимо указать измененные параметры.

**ВНИМАНИЕ** 

### 4. УСТАНОВКА ПАРАМЕТРОВ ВХОДА В СЕРВИСНОЕ МЕНЮ НА CAЙTE AGENT.QIWI.COM

Параметры для авторизации в сервисном меню терминала можно указать напрямую с сайта <u>agent.qiwi.com</u>. Данная функциональность доступна пользователям с правами главного менеджера.

Для изменения параметров входа в сервисное меню выполните следующее:

- 1. На сайте <u>agent.qiwi.com</u> выберите пункт меню Справочники->Терминалы.
- 2. Выполните поиск терминала в справочнике терминалов и выберите требуемый АСО.
- Откройте вкладку Автомат и задайте параметры авторизации в разделе Авторизационные данные сервисного меню АСО (Рис. 4).

Рис. 5. Задание параметров входа в сервисное меню с сайта agent.qiwi.com

|           | Авторизационные данные сервисного мени<br>Задавать пароль к сервисному меню АСО с<br>сайта | o ACO       |                  |
|-----------|--------------------------------------------------------------------------------------------|-------------|------------------|
|           | Логин для сервисного меню                                                                  | mik         |                  |
|           | Пароль                                                                                     | •••••       |                  |
|           | Подтверждение пароля                                                                       | •••••       |                  |
|           | Секретный телефонный номер                                                                 | 916111111   |                  |
|           |                                                                                            |             |                  |
| 🗕 создать |                                                                                            | 🔲 сохранить | 🚫 закрыть панель |

- 3.1. Установите флаг Задавать пароль к сервисному меню АСО.
- 3.2. Введите данные в следующие поля (доступны для редактирования после установки флага):
  - Логин для сервисного меню логин пользователя, который будет осуществлять сервисное обслуживание автомата.
  - Пароль пароль пользователя, который будет осуществлять сервисное обслуживание автомата.
  - Подтверждение пароля в данное поле необходимо повторно ввести пароль пользователя для подтверждения его корректности.
    - ВНИМАНИЕ Пользователь, под именем которого будет осуществляться сервисное обслуживание автомата, <u>не</u> <u>должен</u> быть зарегистрирован в системе КИВИ. Поэтому, для Имени пользователя и Пароля вы можете использовать любую комбинацию символов. Регистрировать в КИВИ данного пользователя не нужно.
  - Секретный телефонный номер номер телефона, который позволяет перевести автомат в сервисный режим и попасть в панель настройки.
- 4. Нажмите кнопку сохранить для применения изменений.

Далее сохраненные авторизационные данные автоматически обновляются на выбранном АСО при следующем подключении к серверу КИВИ. При следующей авторизации в Сервисном меню вам будет необходимо указать заданные на сервере параметры.

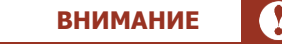

При нажатии в **Сервисном меню** кнопки **Изменить параметры входа в секретное меню** (<u>Рис. 3</u>) отображается предупреждение (<u>Рис. 6</u>).

### Рис. 6. Запрет изменений параметров авторизации Сервисного меню

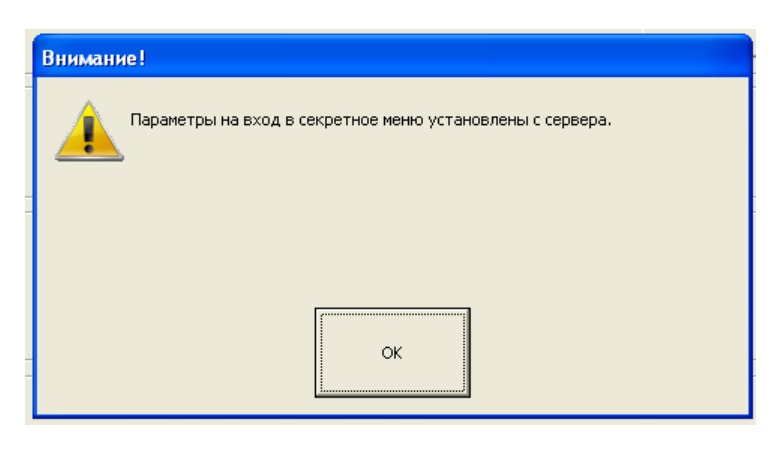

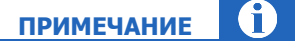

Для сброса логина и пароля необходимо выключить флаг **Задавать пароль к сервисному меню АСО** в параметрах соответствующего терминала на сайте.

После сохранения изменений при входе в Сервисное меню используются логин, пароль и секретный номер, заданные ранее на сайте, но становится доступно их изменение.

## СПИСОК РИСУНКОВ

| Рис. | 1. | Кнопка  | «Изменить Номер терминала и логин, пароль»                 | .4 |
|------|----|---------|------------------------------------------------------------|----|
| Рис. | 2. | Диалог  | «Параметры авторизации»                                    | .5 |
| Рис. | 3. | Кнопка  | «Изменить Параметры входа в секретное меню»                | .6 |
| Рис. | 4. | Диалог  | «Параметры сервисного доступа автомата»                    | .7 |
| Рис. | 5. | Задание | е параметров входа в сервисное меню с сайта agent.qiwi.com | .8 |
| Рис. | 6. | Запрет  | изменений параметров авторизации Сервисного меню           | .9 |
|      |    | 1       |                                                            |    |